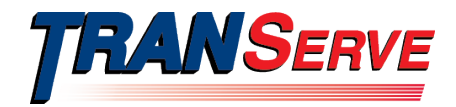

### **United States Department of Transportation**

# TRANSIT BENEFIT PROGRAM APPROVER GUIDE

Submitted by

### TRANServe

A division of the

### **Office of the Secretary of Transportation**

### **U.S. Department of Transportation**

1200 New Jersey Avenue, SE Washington, DC 20590

February 2021

Version: 1.1

### DOCUMENT STATUS

| Item                 | Description                                                                                                    |
|----------------------|----------------------------------------------------------------------------------------------------|
| Document Title       | Transit Benefit Program Approver Guide                                                                          |
| File Name            | TransitBenefitProgramApproverGuide2_2021.pdf                                                                    |
| Version              | 1.1                                                                                                    |
| Author(s)            | Angela Robinson                                                                                                 |
| Document Description | This document contains a description of the online transit<br>benefit application and instructions for its use. |

### DOCUMENT CHANGE HISTORY

The following table summarizes the document change history for the *TRANSIT BENEFIT PROGRAM APPROVER GUIDE*.

| Version | Date   | Updates By      | Description        |
|---------|--------|-----------------|--------------------|
| 1.0     | 8/2018 | Angela Robinson | Initial Submission |
| 1.1     | 2/2021 | Angela Robinson | Updates            |

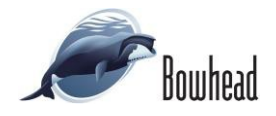

### TABLE OF CONTENTS

| 1. | OVE | RVIEW                                     |     |
|----|-----|-------------------------------------------|-----|
|    | 1.1 | Background                                | 1-1 |
|    | 1.2 | Purpose                                   | 1-1 |
|    | 1.3 | Document Organization                     | 1-1 |
|    | 1.4 | Point of Contacts                         | 1-1 |
| 2. | ACC | ESSING THE TRANSIT APPLICATION            | 2-1 |
|    | 2.1 | Login                                     | 2-1 |
|    | 2.2 | My Account                                |     |
|    | 2.3 | Session Time Out                          | 2-3 |
|    | 2.4 | Exit                                      | 2-3 |
| 3. | OVE | RVIEW OF THE PTB PUBLIC WEBSITE HOME PAGE | 3–1 |
| 4. | APP | ROVAL SECTION                             | 4–1 |
|    | 4.1 | Approval Process                          | 4–1 |
|    | 4.1 | 1 Commuting Distance                      | 4–2 |
|    | 4.1 | 2 Delete Application                      | 4–3 |
|    | 4.2 | Approved/Disapproved/Completed Records    | 4–3 |
| 5. | AGE | NCY REPORTS                               | 5–1 |

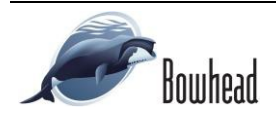

## **Table of Figures**

| Figure 1: Transit Application Log In page           | 2-1 |
|-----------------------------------------------------|-----|
| Figure 2: Update My Account Information (Proxy)     | 2-2 |
| Figure 3: Selected Proxy                            | 2-2 |
| Figure 4: Utilities Menu Options                    | 2-3 |
| Figure 5: PTB Public Website Home page              | 3–1 |
| Figure 6: Approval page                             | 4_1 |
| Figure 7: Approval Section Menu Options             | 4_2 |
| Figure 8: Delete Confirmation page                  | 4_3 |
| Figure 9: Approved Records                          | 4_3 |
| Figure 10: Disapproved Records                      | 4_3 |
| Figure 11: Find Completed Applications page         | 4_3 |
| Figure 12: Completed Records                        | 4–3 |
| Figure 13: Update My Account Information page       | 5-1 |
| Figure 14: Agency Report Password Confirmation page | 5-1 |
| Figure 15: Agency Reports page                      | 51  |
| Figure 16: Open/Save Dialog Message                 | 5-1 |
| Figure 17: Zip File                                 | 5-1 |
| Figure 18: Zip File Password                        | 5-2 |
| Figure 19: Agency Report File                       | 5-2 |

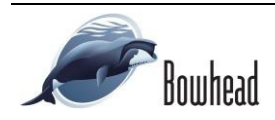

# 1. OVERVIEW

### 1.1 Background

The Department of Transportation, Transportation Services Division (TRANServe), administers the Parking and Transit Benefits program. This system will serve as the publicly accessible interface for managing Transit benefits. TRANServe Services include purchasing and distributing transit fare media through the TRANServe Debit Card via Economy Act agreements and the authority of the Administrative Working Capital Fund (49 U.S.C. 327). The office currently supports 276 Agencies and sub-divisions, proving timely and efficient transit benefit service to over 200,000 customers, 60,000 of who use the online Transit Application.

TRANServe has redesigned the current Transit WebApplication into a "new" user friendly, mobile site designed specifically for mobile devices. The mobile version of the WebApplication has been optimized for smaller screens found on mobile phones and tablets. This will allow federal government workers to apply for the transit benefit, request information, withdraw from the program and recertify using a mobile device. Further, TRANServe TBMs, Admins, first, second, and third level approvers will be able to view, update, approve, or disapprove applications from a mobile device from anywhere and at any time.

## 1.2 Purpose

The Transit Benefit Application user guide is designed to provide written instruction on how to use the application effectively and efficiently.

## 1.3 Document Organization

The following typographical conventions are used in this user guide:

- Courier New Bold Indicates a button on a page
- <u>Underline Italic in blue</u> Indicates a link within the system
- Title Case plus page Indicates a name of a page in the application
- Italic text

Indicates a note on a page in the application

## 1.4 Point of Contacts

The table below provides a list of the people you may contact for additional information regarding the Transit Application or for troubleshooting purposes.

| Role      | Name/Phone | Title | Email                                                                                              |
|-----------|------------|-------|----------------------------------------------------------------------------------------------------|
| REGION AO | SEE LINK   | AO    | https://www.transportation.gov/transerve/participants/do<br>j-ustp-transit-subsidy-admin-officials |
|           |            |       |                                                                                                    |
|           |            |       |                                                                                                    |

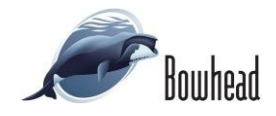

# 2. ACCESSING THE TRANSIT APPLICATION

### 2.1 Login

Use the following steps to access the application:

- 1. Enter the URL: http://transitapp.ost.dot.gov. The Transit Application login page is displayed.
- 2. Enter the username in the User Name textbox.
- 3. Enter the password in the Password textbox.
- 4. Click the **Log** In button.

#### Note: \* indicates required field.

**Note:** Approvers must register to be added to the web application. However, they do not have to enroll in the transit benefit program. Once the user has registered the User Role will be elevated from Applicant to the applicable approval level.

| Department of Transportation |                                                                                                    | Business in motion |   |
|------------------------------|----------------------------------------------------------------------------------------------------|--------------------|---|
|                              |                                                                                                    |                    | Ð |
| * indicates required field.  |                                                                                                    |                    |   |
| Login                        |                                                                                                    |                    |   |
| "User Name:                  | Government Email Address                                                                                                    |                    |   |
| "Password:                   | Enter password                                                                                                    |                    |   |
|                              | Log In Forgot Pass                                                                                                    | word?              |   |
|                              | Not registered yet? Register                                                                                                    |                    |   |
|                              | "WARNING" WARNING"                                                                                                    |                    |   |
|                              | You are accessing a U.S. Government information system, which includes the computer, the computer<br>entended on which is a Competer and enter comparies converted to the netherak, and a datage media<br>connected to this compare of dimer compares on the network. The alternation system is provided for<br>U.S. Government use only. Unachardness of improper use of the information system is accelarably<br>action, as well as circle and criminal penalities. By using this information system you consent to the<br>following: | Î                  |   |
|                              | <ol> <li>You have no reasonable expectation of privacy regarding any communications or data transiting<br/>this network or stored in this information system.</li> </ol>                                                                                                    | ~                  |   |
|                              | "WARNING" WARNING" WARNING"                                                                                                    |                    |   |
|                              |                                                                                                    |                    |   |

Figure 1: Transit Application Log In page

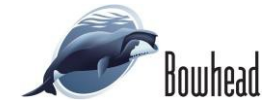

### 2.2 My Account

The My Account page allows the user to select a proxy. The functionality to assign a proxy is available for Approving Officials: Supervisors, Managers, and Program Admins.

Use the following steps to select a proxy:

1. From the Home page; click the **My Account** button. The Update My Account Information page displays.

Available supervisor and/or managers will be displayed in the Add select box.

2. Select the proxy. Click the **Add** button to add the proxy to the column on the right.

| "User Name:   | christine.golladay@dot.gov                                                                                      |                             |                          |             |          |
|---------------|----------------------------------------------------------------------------------------------------|-----------------------------|--------------------------|-------------|----------|
| "First Name:  | Christine                                                                                                    | Middle Name:                | Nari                     | "Last Name: | Golladay |
| "Agency/Mode: | DHS-CIS<br>DHS-ICE<br>DOJ-FEDERAL DETENTION<br>DOT-BTS                                                          | ¢                           |                          |             |          |
|               | Agency options will show once<br>Address has been validated                                                     | your Government Email       |                          |             |          |
| Phone Number: | 202-555-3252                                                                                                    |                             |                          |             |          |
| Role:         | Approval/Supervisor                                                                                             |                             |                          |             |          |
|               | Allow Access to Agency Rep<br>Allow Access to Agency Rep                                                        | eorts                       | Report Password          |             |          |
|               |                                                                                                    | SUPERVI                     | SOR Proxy                |             |          |
|               | (not select                                                                                                    | ted)                        |                          | (selected)  |          |
|               | Donavon, Matt (DOT-OST-M                                                                                        | 1- SE)                      |                          |             |          |
|               | Add >>                                                                                                    |                             |                          | << Remove   |          |
|               |                                                                                                    | Users who have you a        | s proxy: Matt Donavon    |             |          |
|               |                                                                                                    | MANAG                       | ER Proxy                 |             |          |
|               | (not select                                                                                                    | ted)                        |                          | (selected)  |          |
|               | Bellet, Craig (DOT-OST-M1-<br>Donavon, Matt (DOT-OST-M<br>Mello, Deborah (DOT-OST-M<br>Smith, Kim (DOT-OST-M1-S | SE)<br>1-SE)<br>H-SE)<br>E) |                          |             |          |
|               | Add >>                                                                                                    |                             |                          | << Remove   |          |
|               | Use                                                                                                    | ers who have you as pro     | xy: Matt Donavon, Kim Sn | nith        |          |

Figure 2: Update My Account Information (Proxy)

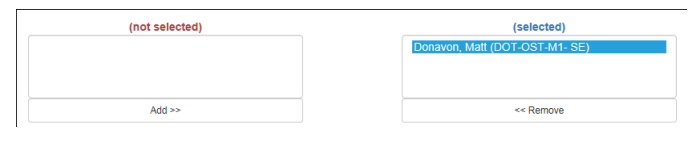

Figure 3: Selected Proxy

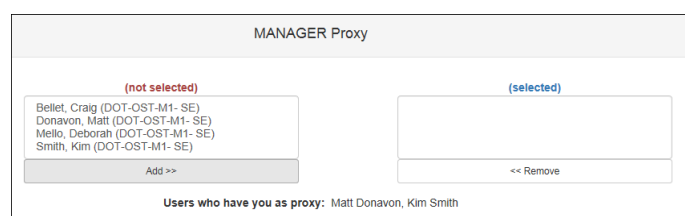

Approvers that have the logged-on user set as their proxy will be displayed below the table.

To remove a proxy from the column, select the

proxy and click the **Remove** button.

**Note:** If the user has access to the Agency Reports a checked box will be displayed on this page and an Agency Reports button will be displayed on the Home page.

**Note:** You can update your account information at any time by using the above steps after clicking the My Account button on the Home page. The My Account page can also be accessed from the Utilities dropdown menu located on the Menu bar at the top of the Home page.

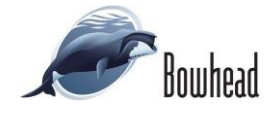

**Note:** To access the additional Utilities menu options from a mobile device; click the additional menus button at the top of the page. Click the Utilities dropdown arrow to display the submenus.

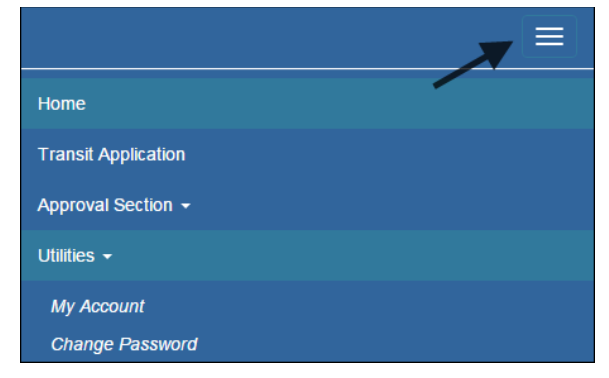

Figure 4: Utilities Menu Options

## 2.3 Session Time Out

If your session is inactive (i.e., you have not typed data into an existing page, requested a new page, submitted data, etc.) for 45 minutes, you will be automatically logged out.

### 2.4 Exit

- To exit the system from a desktop, click the **Logout** button on the PTBW home page.
- To exit the system from a mobile device, click the additional menu button = at the top of page. Click the Logout button. The Login page is displayed.

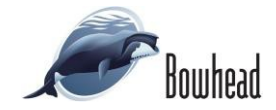

# 3. OVERVIEW OF THE PTB PUBLIC WEBSITE HOME PAGE

The tabs and links available to you on the PTB Public Website home page are determined by your assigned user role. User roles are assigned by the system administrator.

The PTB Public Website home page is divided into two sections:

- The menu bar displays at the top of the page and displays the following:
  - Home Click this tab to display the home page.
  - Transit Application Click this tab to display the Select An Action To Continue page.
  - Approval Section This functionality is only available for TRANServe TBMs, TRANServe Admins, System Administrators and Approving Officials: Supervisors, Managers, and Program Admins. Click this tab to display the available approval levels. Approved Records, Disapproved Records and Competed Records can also be accessed from this tab.
  - Utilities Click this tab to display My Account and Change Password sub-menu options.
  - Logout Click this tab to logout of the application.
- The main section of the home page displays buttons representing functions you can execute within the application.
  - Transit Benefit Application Click this button to display the Select An Action To Continue page.
  - Approval Section This functionality is only available for Approving Officials: Supervisors, Managers, and Program Admins. Click this button to display the approval page.
  - My Account Click this button to display the Update My Account Information page.
  - Change Password Click this button to display the Change Password page.
  - Agency Reports There are two types of agency reports. Daily Agency Reports and Monthly Agency Reports. These options are only displayed when assigned by an administrator. Click this button to display the Agency Reports page.

| U.S. Departme                | ent of Transportation             |                                    |                                                                                                    | TRANSERV             | E              |
|------------------------------|-----------------------------------|------------------------------------|----------------------------------------------------------------------------------------------------|----------------------|----------------|
| Home                         | Transit Application               | Approval Section +                 | Utilities +                                                                                          | 👤 Christine Golladay | 🖱 Logout       |
|                              |                                   | Pa                                 | rking and Transit Benefit Public Website Version v 3.0                                               |                      |                |
|                              |                                   |                                    | Transit Benefit Application                                                                          |                      |                |
|                              |                                   |                                    | Approval Section                                                                                     |                      |                |
|                              |                                   |                                    | 🌣 My Account                                                                                         |                      |                |
|                              |                                   |                                    | ✓ Change Password                                                                                    |                      |                |
|                              |                                   |                                    | Agency Reports                                                                                       |                      |                |
| Accessibility   Ethics   FOV | A   Information Quality   No Fear | Act   OIG Hotine   Payment Accurac | y   Phinesy Publy   Regulations   Small Business   USA.gov   Vibb Publics & Notions   WhiteHouse.gov | Thursday, A          | ugust 23, 2018 |

Figure 5: PTB Public Website Home page

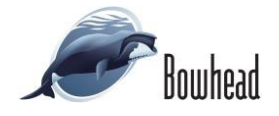

# 4. APPROVAL SECTION

The Approval Section allows the user to approve or disapprove transit benefit applications and withdrawals. The user must be a Supervisor, Approval Officer or 1<sup>st</sup> Approver, Approval/Supervisor (a combination of the 1<sup>st</sup> and 2<sup>nd</sup> Approvers), Manager/Fund Certifier or 2<sup>nd</sup> Approver, Program Admin or 3<sup>rd</sup> Approver user within the agency that the application is being submitted.

### 4.1 Approval Process

- 1. Log on as an approver.
- From the Home page, click the Approval Section button; the approval page is displayed.

**Note:** Applications can be reviewed, approved or disapproved on the Transit Benefit Worksheet/Application page by clicking the View button for the desired applicant.

| .S. Department of Tra | ansportation    |                    |                   |                               |                         |         | Busines    | SERVE<br>as in motion |         |
|-----------------------|-----------------|--------------------|-------------------|-------------------------------|-------------------------|---------|------------|-----------------------|---------|
| Home Transit          | Application App | roval Section + Ut | lilties • Admin • |                               |                         |         | 💄 Angeli   | Robinson              | C Logou |
| Pending               | Transit Appli   | cation 📵 🛛 🗛       | proving Official  |                               |                         |         |            |                       |         |
|                       | Mode            | Admin              | Request Date      | Туре                          | Name                    |         |            |                       |         |
|                       | Type to filter. | Type to filter     | Type to filter    | Type to filter                | Type to filter          |         |            |                       |         |
| Service View          | DOT-FAA         | AST                | 01/07/2016        | Rate Change                   | PARKER DUNPHY           | Approve | Disapprove | <b>H</b> Delete       |         |
| S view                | DOT-OST-M       | OST-M              | 12/06/2015        | SmarTrip and Rate<br>Change   | ANGELICA<br>BERKENBILE  | Approve | Disapprove | X Delete              |         |
| Ser Man               | DOT-OST-M       | OST-M              | 01/20/2016        | Monthly<br>Certification      | ROBERT REED             | Approve | Disapprove | <b>H</b> Delete       |         |
| Service view          | DOT-TBM         | BTS                | 01/13/2016        | 12345                         | JAMES PERRY             | Approve | Disapprove | H Deiste              |         |
| Se Mew                | DOT-TBM         | BTS                | 01/13/2016        | 12345                         | JOSEPH WILSON           | Approve | Disapprove | X Delete              |         |
| Ser View              | TRE-HQ          | TREASURY           | 01/19/2016        | Rate Change                   | KAREN RODRIGUEZ         | Approve | Disapprove | X Delete              | Ē.      |
| S View                | VA              |                    | 01/07/2016        | Agency Change                 | ANDREW<br>FENSTERMACHER | Approve | Disapprove | X Delete              | Ē.      |
| Se View               | VA              |                    | 01/19/2016        | Withdraw from the<br>Program  | SHARONDA MILLS          | Approve | Disapprove | X Delete              |         |
|                       |                 |                    | ~                 | < 1 > >>                      |                         |         |            |                       |         |
|                       |                 |                    | Note: 1           | Paging will reset your select | Sons                    |         | Proces     | ss Rese               |         |

Figure 6: Approval page

The number of applications awaiting approval is displayed next to the page title.

- 3. Select **Approve** to approve the application. After the selection is made the label will change into a checkmark.
- 4. Select **Disapprove** to disapprove the application. After the selection is made the label will change into a checkmark. A reason is required when an application is disapproved. Enter a reason in the Reason textbox.

The number of selected applications is displayed next to the **Process** button.

5. Click the **Process** button to approve or disapprove the selected applications.

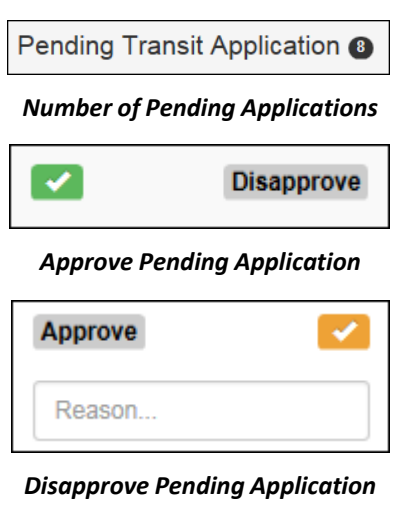

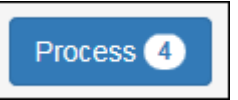

Number of Selected Applications to be Processed

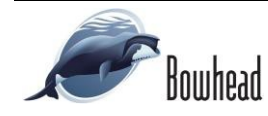

### 4.1.1 Commuting Distance

**Note:** If the Agency is tracking the commuting distance, the Approve and Disapprove buttons will not be displayed. The Approver will need to review the commuting distance address before the application can be processed.

- Click the View button to display the Transit Benefit Application Worksheet.
- 2. Check the I acknowledge that I have reviewed the Commuting Distance Information for the application checkbox to enable the Approve and Disapprove buttons.

| ARCHIVES ARCHIVES                                          | 02/25/2021   | Annual<br>Certification/Recertification | TOM<br>PETTYWORTH | 02/25/2021                       | × Dold        |
|------------------------------------------------------------|--------------|-----------------------------------------|-------------------|----------------------------------|---------------|
|                                                            |              |                                         |                   |                                  |               |
|                                                            |              |                                         |                   |                                  |               |
|                                                            |              |                                         |                   |                                  |               |
| is your Commute greater than 2 hrs?:                       | Ŷ            |                                         |                   |                                  |               |
| Is your Primary Address same as your<br>Commuting Address? | N            |                                         |                   |                                  |               |
| Commute Address:                                           | 3442 ELENOIR | CT                                      |                   |                                  |               |
|                                                            | BOWIE MD     | 20716                                   |                   |                                  |               |
|                                                            | I acknowled  | ge that I have reviewe                  | d the Commu       | ting Distance information for th | is applicatio |

**Note:** Applicants displayed on the active page can be filtered by entering in the first few letters of the Mode, Admin, Type, and Name. To filter by date, enter in the date benefits were requested in the Request Date filter textbox.

**Note:** Click the arrows next to the column headers to sort applicants in ascending or descending order.

**Note:** To access the additional Approval Section menu options from a mobile device; click the additional menus button at the top of the page. Click the Approval Section dropdown arrow to display the sub-menus.

| Mode           | \$<br>Admin    | * | Request Date   | \$<br>Туре     | • | Name           | * |
|----------------|----------------|---|----------------|----------------|---|----------------|---|
| Type to filter | Type to filter |   | Type to filter | Type to filter |   | Type to filter |   |

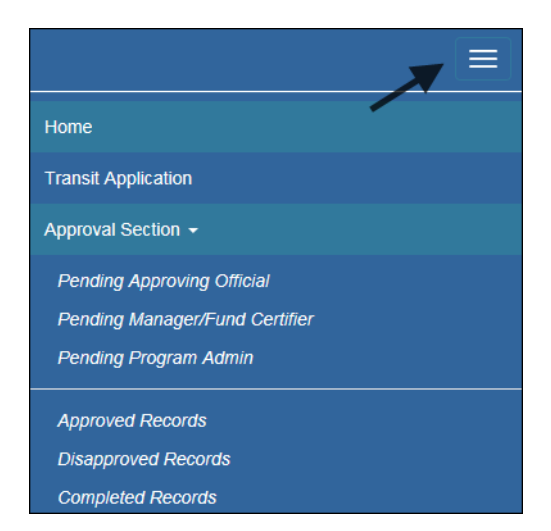

Figure 7: Approval Section Menu Options

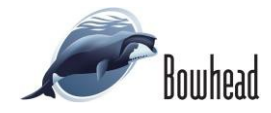

### 4.1.2 Delete Application

- 1. From the Approval page; click the **Delete** button. The Delete Confirmation message is displayed at the top of the application page.
- 2. Click the **Continue** button to delete the application. The approval page is re-displayed with the delete confirmation at the top of the page.

**Note:** The submitted application will be deleted and the applicant will need to resubmit the application.

| Are you sure you want to delete the folio<br>page. | wing Transit Application? Click the Continue button below to delete the Transit Application. Click the Cancel button to return to the previous |
|----------------------------------------------------|----------------------------------------------------------------------------------------------------|
|                                                    | Continue Cancel                                                                                                    |
| Certify/Enroll (KAREN RO                           | DDRIGUEZ) Status: Certification Pending (Approving Official)                                                                                   |
| C Transit Benefit Application W                    | orksheet                                                                                                    |
| All Transit Benefit Program Applicants             | s are required to certify the "Total Monthly Expense" of their Home to Work Mass Transit Commute.                                              |
| Parking fees are not eligible for the              | transit benefit and must not be included in "Total Monthly Expense".                                                                           |
| Instructions: To calculate your "Total             | Monthly Expense"                                                                                                    |

Figure 8: Delete Confirmation page

# 4.2 Approved/Disapproved/Completed Records

From the Home page; hover over the Approval Section menu option. Select the type of records to be viewed by selecting the link name.

| ending   | Transit App   | lication 10 Ap | proved         |                                    |                         |                                |
|----------|---------------|----------------|----------------|------------------------------------|-------------------------|--------------------------------|
|          | Mode 0        | Admin          | Request Date   | о Туре                             | Name                    | Approval Date                  |
|          | Type to filte | Type to filter | Type to filter | Type to filter                     | Type to filter          |                                |
| Ser View | DOT-OST-M     | OST-M          | 05/19/2014     | New Transit Benefit<br>Participant | RAE SUNSHINE            | 05/19/2014 X De<br>03:55:20:PM |
| Ser View | DOT-OST-M     | OST-M-01       | 01/13/2016     | 12345                              | HUNG_TEST CHUN          | 01/13/2016 × De<br>01:15:53:PM |
| Ser View | FDIC          |                | 12/22/2015     | New Transit Benefit<br>Participant | KAMERON<br>GRETCHENTEST | 01/07/2016 × De                |

#### Figure 9: Approved Records

| Pending  | Transit Appl  | ication 🕕 DisA | pproved        |                             |                |                  |        |
|----------|---------------|----------------|----------------|-----------------------------|----------------|------------------|--------|
|          | Mode 0        | Admin          | Request Date   | 🔅 Туре                      | 0 Name 0       | Reason           |        |
|          | Type to filte | Type to filter | Type to filter | Type to filter              | Type to filter |                  |        |
| Se View  | DOT-OST-M     | OST-M-01       | 07/07/2015     | SmarTrip and Rate<br>Change | MOBILE APPTEST | TEST             | × Dele |
| Ser View | ED            | OUS            | 10/30/2015     | Rate Change                 | DARREN CHANG   | ghfcfgnhfg       | × Dele |
| Ser View | FDIC          | DC             | 10/29/2015     | Rate Change                 | PAMELA         | TEST Disapproval | × Dele |

Figure 10: Disapproved Records

| When the Completed Records link is selected; |
|----------------------------------------------|
| the Find Completed Applications page is      |
| displayed. Enter a First Name, Last Name, or |
| select an Agency/Mode from the dropdown to   |
| limit the search results. Click the Search   |
| button to return all completed records.      |

**Note:** *At least one search criteria field should be entered; if no search criteria are entered the system will retrieve and display all* 

| Einst Name:     | Elect Manua                                                                                                    |  |
|-----------------|----------------------------------------------------------------------------------------------------|--|
| Fillas Halling. | T PROVIDE                                                                                                    |  |
| Last Name:      | Last Name                                                                                                    |  |
| Agency/Mode:    | · · ·                                                                                                    |  |
|                 | "NOTE: Leave all fields blank to Find all Completed Applications.                                                             |  |
|                 | Enter any portion of your desired search criteria. The system will search for all entries that begin with the entered values. |  |

#### Figure 11: Find Completed Applications page

|      | Mode           | Admin          | Request Date   | ф Туре             | Name           |
|------|----------------|----------------|----------------|--------------------|----------------|
|      | Type to filter | Type to filter | Type to filter | Type to filter     | Type to filter |
| View | DOD-NCR        | A-NGB          | 12/30/2015     | Agency Change      | ANNIE AARON    |
| View | DOT-FTA        | FTA            | 09/03/2015     | TEST CERTIFICATION | HUNG CHUN      |

Figure 12: Completed Records

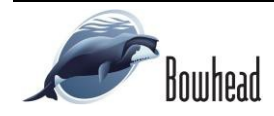

completed records.

# 5. AGENCY REPORTS

Use the following steps to download an agency report:

- 1. From the Home page; click the **My** Account button. The Update My Account Information page displays.
- 2. Click the applicable password request button. A confirmation message is displayed.

**Note:** If you have access to both Daily Agency Reports and Monthly Agency Reports, a password button will be displayed for each report type.

- 3. Retrieve the emailed password.
- 4. From the Home page, click the applicable Agency Report button; the agency report page displays.

**Note:** *The same steps are used to download daily and monthly agency reports.* 

5. Click the link to display the Open/Save dialog message.

**Note:** Click the Open button to display the zip file or click the Save button to choose a location to save the zip file.

6. Extract the files to a selected folder.

|               | Robinson, Angela - 12/02/2020 12:36:28 PM EST                                     |             |             |        |
|---------------|-----------------------------------------------------------------------------------|-------------|-------------|--------|
| *User Name:   | daniel.lamuff@archives.gov                                                        |             |             |        |
| *First Name:  | Daniel Middle Name:                                                               | Aiddle Name | *Last Name: | Lamuff |
| *Agency/Mode: | ARCHIVES                                                                          |             |             |        |
|               | Agency options will show once your Government Email<br>Address has been validated |             |             |        |
| Phone Number: |                                                                                   |             |             |        |
| Role:         | Approving Official Set Role to Applicant                                          |             |             |        |
|               |                                                                                   |             |             |        |
|               | Hide from Approver Lists                                                          |             |             |        |

Figure 13: Update My Account Information page

Agency Monthly Report Password has been sent.

| Figure 14: Agenc | Report Password | <b>Confirmation page</b> |
|------------------|-----------------|--------------------------|
|------------------|-----------------|--------------------------|

| onthly Reports |                               |                                 |
|----------------|-------------------------------|---------------------------------|
|                | 0                             |                                 |
|                | U.S. Department               | of Transportation               |
|                | U.S. Department<br>Zip Format | of Transportation<br>EXE Format |

Agency N

Figure 15: Agency Reports page

| View and track your downloads                            | Search                                    | Search downloads |   |  |  |  |  |
|----------------------------------------------------------|-------------------------------------------|------------------|---|--|--|--|--|
| Name                                                     | Location                                  | Actions          |   |  |  |  |  |
| AGENCYMONRzip 45.6 KB<br>transitappmobiledev.ost.dot.gov | Do you want to open or<br>save this file? | Open Save 🔻      | × |  |  |  |  |

#### Figure 16: Open/Save Dialog Message

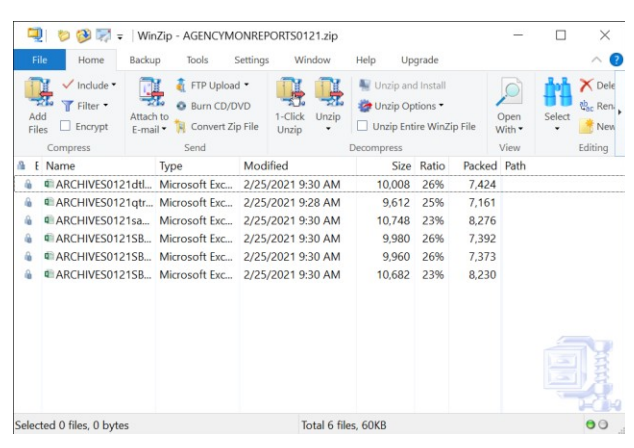

Figure 17: Zip File

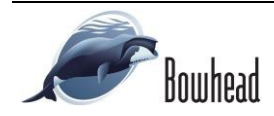

7. Enter the retrieved password and click the **OK** button.

| Decrypt             |        |      | × |
|---------------------|--------|------|---|
| Enter password:     |        |      |   |
|                     |        |      |   |
| ✓ Hide the password |        |      |   |
|                     |        |      |   |
| ОК                  | Cancel | Help |   |
|                     |        |      |   |

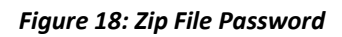

8. Go to the selected folder and review the downloaded report files.

| H 1                                                |                                                        |                                                  |                         |                |                              |          |                          |                               |                  |        |                 |        |                                  |                         |       |                     |         |                |     |
|----------------------------------------------------|--------------------------------------------------------|--------------------------------------------------|-------------------------|----------------|------------------------------|----------|--------------------------|-------------------------------|------------------|--------|-----------------|--------|----------------------------------|-------------------------|-------|---------------------|---------|----------------|-----|
|                                                    | Home Inset Do                                          |                                                  |                         |                |                              |          |                          |                               |                  |        |                 |        |                                  |                         |       |                     |         |                |     |
| Pacte Pa                                           | Cott<br>Copy -<br>Format Painter<br>About 5<br>+ 1 × 5 | + 11 → K<br>U + □ + △ + 4<br>Fast<br>∠ fi Feb-25 | A' = = ∰ €<br>. = = ∰ € | Marga Bad      | der =<br>5 = % 7<br>5 Number | भूष<br>, | Conditions<br>Formatting | Format i<br>Table *<br>Styles | s Coll<br>Styles | Insert | Dekete<br>Cells | Format | ∑ AutoSu<br>↓ Fil -<br>Ø Clear - | im · 2<br>Si<br>Editing | T a F | P<br>nd &<br>fect * |         |                | < > |
| 4                                                  | A                                                      | в                                                | c                       | D              | E                            | F        | G                        | - F                           |                  | 1      | J               |        | к                                | L                       | N     |                     | N       |                | c - |
|                                                    |                                                        |                                                  |                         |                | Feb-25-2023                  |          |                          |                               |                  |        |                 |        |                                  |                         |       |                     |         |                |     |
| 6<br>7 Adm                                         | vinistration                                           | Number Issued                                    | Amount Issued           | YTD Num Issued | YTD Amt issued               | 1        |                          |                               |                  |        |                 |        |                                  |                         |       |                     |         |                |     |
| 7 Adm                                              | hinistration                                           | Number Issued                                    | Amount Issued           | YTD Num Issued | YTD Amt Issued               |          |                          |                               |                  |        |                 |        |                                  |                         |       |                     |         |                |     |
| B ARCH                                             | WES .                                                  | 4                                                | 50.00                   | 0              | \$0.00                       |          |                          |                               |                  |        |                 |        |                                  |                         |       |                     |         |                |     |
| 9 17.X7A                                           | , MUET                                                 | 9                                                | 80.00                   | 0              | 80.00                        |          |                          |                               |                  |        |                 |        |                                  |                         |       |                     |         |                |     |
| 1D ALCR                                            | 101 - GAL TEST CAROLYN                                 | 9                                                | 30.00                   | 0              | \$0.00                       |          |                          |                               |                  |        |                 |        |                                  |                         |       |                     |         |                |     |
|                                                    | WCF N= 10 - 4/21081633                                 | 4                                                | 50.00                   | 0              | 50.00                        |          |                          |                               |                  |        |                 |        |                                  |                         |       |                     |         |                |     |
| 12 5040                                            | KNOOL OFFICIA                                          | 4                                                | 50.00                   | 0              | 50.00                        | ł        |                          |                               |                  |        |                 |        |                                  |                         |       |                     |         |                |     |
| 1.6 Trent                                          |                                                        |                                                  | 50.00                   | 0              | \$0.00                       |          |                          |                               |                  |        |                 |        |                                  |                         |       |                     |         |                |     |
| 15<br>16<br>17 TOTAL<br>18<br>19<br>20<br>21<br>21 | L                                                      |                                                  |                         |                | 66.0                         |          |                          |                               |                  |        |                 |        |                                  |                         |       |                     |         |                |     |
|                                                    | ARCHIVES0121s                                          | ax (+)                                           |                         |                |                              |          |                          |                               |                  |        |                 |        | -                                |                         |       |                     | _       |                |     |
| icedy.                                             |                                                        |                                                  |                         |                |                              |          |                          |                               |                  |        |                 |        |                                  |                         |       |                     | · · · · | <del>+</del> - |     |

Figure 19: Agency Report File

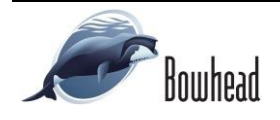